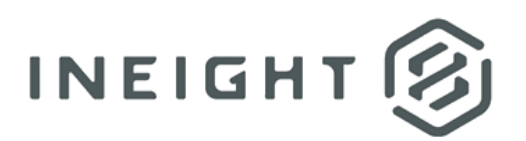

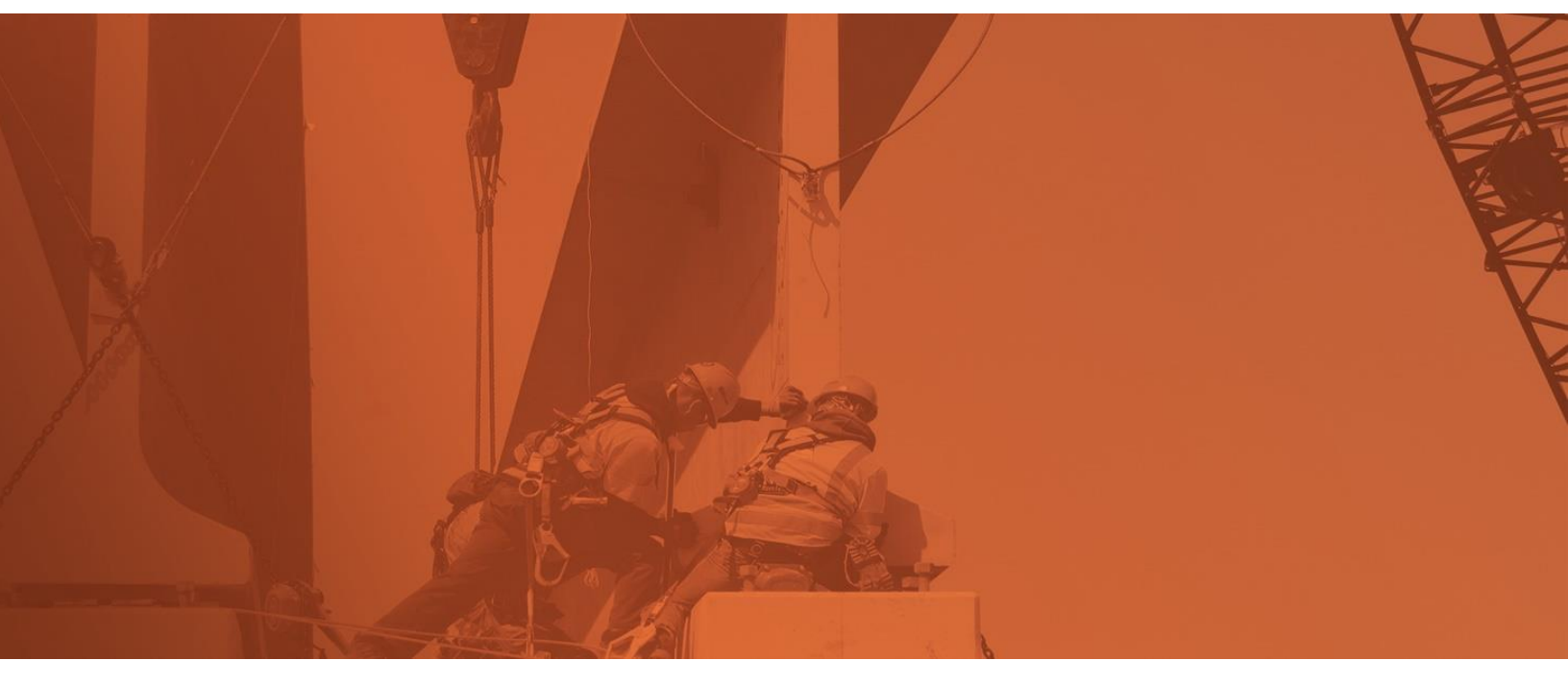

# **Document 22.6 Enhanced UI**

**Release Notes** 

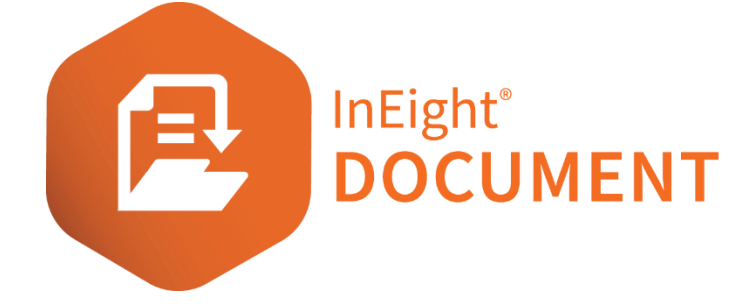

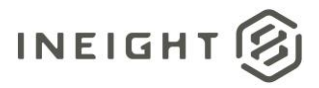

# Changelog

This changelog contains only significant or other notable changes to the document revision. Editorial or minor changes that do not affect the context of the document are not included in the changelog.

| Rev | Date        | Description         |
|-----|-------------|---------------------|
| 1.0 | 17-JUN-2022 | Initial publication |
| 2.0 | 22-JUL-2022 | Final version       |

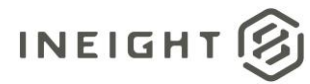

# Contents

| What's new in Document 22.6                                       | .4  |
|-------------------------------------------------------------------|-----|
| Documents                                                         | .6  |
| Download documents from the Links tab                             | . 6 |
| Group items on the Review, Release, and Manage workflow registers | . 6 |
| Download PDF files with or without annotations via bulk download  | . 7 |
| Registers Select all option                                       | . 8 |
| Viewer                                                            | .8  |
| Viewer table of contents and document navigation                  | . 8 |
| Submittals                                                        | .9  |
| Disable deliverables in submittals                                | . 9 |
| Forms                                                             | .9  |
| Include section data for form types                               | . 9 |
| Disable notification when user is made inactive                   | . 9 |
| Administration                                                    | 10  |
| Remove existing number scheme                                     | 10  |
| Manage users in document rules in bulk                            | 10  |
| Copy attributes from a reviewer to other reviewers                | 11  |
| Address book                                                      | 12  |
| Manage roles and free form review teams in bulk                   | 12  |
| Global address book status                                        | 13  |
| Lots                                                              | 14  |
| Bulk upload                                                       | 14  |

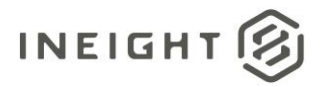

# What's new in Document 22.6

#### • Documents

- Download documents from the Links tab You can now download documents directly from the Links tab. Previously you had to open the document. <u>Read more</u>
- Group items on the Review, Release, and Manage workflow registers You can now group the Review, Release and Manage workflow registers by available register columns to help you quickly identify the items you need. <u>Read more</u>
- Download PDF files included in annotations via bulk download –You can now include PDF files with annotations when you use the bulk download function on the Documents register. <u>Read more</u>
- Registers Select all option The option to select all entries has been added to the Document register. <u>Read more</u>
- Viewer
  - Markup filtering When you filter annotations, the filtering is now applied to the markups in the viewer. Only the annotations that meet the filter criteria are shown in the viewer. Previously, the filter was applied only to the Comments and Annotations pane.
  - Viewer table of contents and document navigation A table of contents and Previous and Next buttons have been added to the PDF viewer. These enhancements let you go to another document without having to open another tab and reopen the register. <u>Read more</u>
- Submittals
  - Disable deliverables in submittals You can now upload and track documents directly to submittals rather than in deliverables. <u>Read more</u>
  - Remove transmittal restrictions from submittals You can now transmit the submittal at any time. Previously you could only transmit the submittal when the submittal was closed out.
- Forms
  - Include section data for form types You can now apply a filter when exporting forms in bulk. When using the filter, the export includes the section data for each form. <u>Read more</u>
  - Disable notification when user is made inactive You can now disable notifications when recipients are made inactive on forms where you are also a recipient. <u>Read</u> <u>more</u>
- Administration
  - **Remove an existing number scheme** You can now delete an autonumbering scheme that had been previously defined for a project. <u>Read more</u>

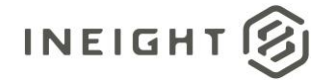

- Manage users in document rules in bulk You can now add, remove, or replace users in document rules and free-form review teams in bulk. <u>Read more</u>
- Copy attributes from a reviewer to other reviewers You can now copy attributes to other reviewers in a review team to save time after adding reviewers on the Review Team tab. Read more
- Address book
  - **Manage roles in bulk** You can now add, remove, or replace users in roles or free form review teams in bulk in the contacts address book. <u>Read more</u>
  - Global address book status You can now verify the global address book status of a contact or company in the address book and relink it if needed. Sometimes updating an entry in the Address book in a project can break the link to the global address book. Now, if the contact or company is unlinked from the global address book, you can relink it. <u>Read more</u>
- Transmittals
  - Download files with annotations You can now download PDF files included in transmittals with annotations. The option to download with or without annotations has been added to the Download all and Download selected menus on the Transmittal download page.
- Lots
  - **Folder structure has been added to the Lots register** Standard smart and dynamic folders have been added to the Lots register.
  - Bulk upload You can now add lots in bulk to the Lots register. You can upload via web or Microsoft Excel template. <u>Read more</u>

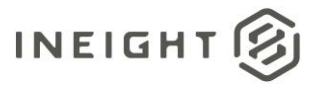

# Documents

# **Download documents from the Links tab**

The Download icon has been added to the Links tab for Documents. The icon was added for the Document module only.

|                 |   |                                         | DETAIL LINKS C                           | COMMENTS | FILE VIEWER |
|-----------------|---|-----------------------------------------|------------------------------------------|----------|-------------|
| Mail (29)       | Œ | $\Theta = \overline{\uparrow}$          |                                          |          |             |
|                 |   | Document No.                            | Title                                    | Rev      | Sts         |
| Document (33)   |   | 00000000                                | Testing PH - Vendor                      | A        | test1       |
| Transmittal (4) |   | 000000000000000000000000000000000000000 | Testing long document number             | A        | IFI         |
| Form (7)        |   | 00000000-TA-1027-1131                   | Testing processing attachments-11/20zasd | В        | IFI         |
|                 |   | 00000000-TA-1027-1132                   | Testing processing attachments-11/20zasd | В        | IFI         |
| Gallery (58)    |   | 0000000LTA-1027-1124                    | Tacting proceeding attachmente-11/907acd | C.       | 101         |

To download a set of documents, select them, and then click the **Download** icon. The Select files to download dialog box opens. You can then select the files and indicate whether to download directly or download via queue.

#### Group items on the Review, Release, and Manage workflow registers

A grouping tool has been added to the Review, Release, and Manage workflow registers. The tool, which is shown as a gray bar above the column headings, lets you drag and drop a column heading to group by that column. For example, if you drag the Sts column to the bar, the reviews are grouped by status.

|   | † Sts 🗙  |                                 |     |     |               |                |
|---|----------|---------------------------------|-----|-----|---------------|----------------|
|   |          | Document No. ↑                  | Rev | Sts | Review status | Review history |
|   |          |                                 | •   | -   | =             |                |
| Ŧ | Sts: IFC |                                 |     |     |               |                |
|   |          | <u>A-G-FP-0005</u>              | D   | IFC | ~             | G              |
| Ŧ | Sts: IFR |                                 |     |     |               |                |
|   |          | <u>CN-632021-001-CN-632021-</u> | SD1 | IFR | ~             | G              |
|   |          | TE-0001-625-PRD-DATA-OU         | A   | IFR | ~             | G              |
|   |          | TE-0001-625-PRD-DATA-OU         | A   | IFR | ~             | Ŀ              |
|   |          | TE-0001-625-PRD-DATA-OU         | В   | IFR | ~             | G              |
|   |          | TE-0001-629-SHP-DWG-OU          | A   | IFR | ~             | G              |
|   |          | TE-0001-630-SHP-DWG-OU          | В   | IFR | ~             | G              |

You can click the arrow next to the column group name to change the order from ascending to descending. You can expand and collapse the groupings, so you can find the item you are looking for quickly.

To use multiple groups, you can drag multiple column headings to the grouping tool. The items are grouped in the order the headings are placed in the tool. For example, if you were to add the Discipline

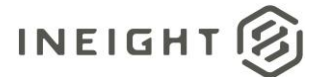

column to the scenario above, the items would be grouped by status and then discipline within the status.

| <b>†</b> s | Sts 🗙 🕇 Di      | scipline 🗙                      |     |     |               |                |
|------------|-----------------|---------------------------------|-----|-----|---------------|----------------|
|            |                 | Document No. ↑                  | Rev | Sts | Review status | Review history |
|            |                 |                                 | -   | -   |               |                |
| - Sts      | IFC             |                                 |     |     |               |                |
| -          | Discipline: AR  | СН                              |     |     |               |                |
|            |                 | <u>A-G-FP-0005</u>              | D   | IFC |               | Ŀ              |
| ⇒ Sts      | : IFR           |                                 |     |     |               |                |
| -          | Discipline: 8M  | ILES                            |     |     |               |                |
|            |                 | <u>CN-632021-001-CN-632021-</u> | SD1 | IFR | Ψ             | G              |
| -          | Discipline: CIV | -MD                             |     |     |               |                |
|            |                 | TE-0001-625-PRD-DATA-OU         | A   | IFR | <b>.</b>      | G              |
|            |                 | TE-0001-625-PRD-DATA-OU         | A   | IFR | <b>.</b>      | G              |
|            |                 | TE-0001-625-PRD-DATA-OU         | В   | IFR | ~             | Ŀ              |
|            |                 | TE-0001-629-SHP-DWG-OU          | A   | IFR | ~             | Ŀ              |
| -          | Discipline: STF | łU                              |     |     |               |                |
|            |                 | TE-0001-630-SHP-DWG-OU          | В   | IFR | ~             | Ŀ              |

#### Download PDF files with or without annotations via bulk download

The Download pdf files with Annotations check box has been added to the Bulk download page.

|     | Actio | ons 💌 | + •        | Trans | mit 🔻 | •         | ē • 🕹                     |                           |                          |                   | <b>C</b> = |        |
|-----|-------|-------|------------|-------|-------|-----------|---------------------------|---------------------------|--------------------------|-------------------|------------|--------|
|     |       |       | 9          | P     |       | Docur     | nent No. 🏌                | Rev                       | Sts                      | Document title    | Disc       | ipline |
|     |       |       |            |       |       |           |                           | _                         | _                        |                   |            | -      |
|     |       |       |            |       | s     | elect fil | es to download            |                           |                          |                   |            | ×      |
| 111 |       |       | <b>5</b>   | P     |       | oup by    |                           |                           |                          |                   |            |        |
| 111 |       | 9     |            | P     | Ĭ     | Docume    | ent No. 🔿 File type       | Include D                 | ocument metadata spr     | readsheet         |            | - 100  |
| 111 |       | 9     | <b>,</b>   | P     |       |           |                           |                           |                          |                   |            |        |
|     |       |       |            | P     |       | Downloa   | ad pdf files with Annotat | ions                      |                          |                   |            |        |
|     |       |       | 5          | P     |       | Select a  | II files                  |                           |                          |                   |            |        |
|     |       |       | <b>.</b>   | P     |       | D D       | ocument No: 000000        | 00-TA-1027-1134           | Rev: C                   | Sts: IFI          | 1 file     | ÷      |
| -   |       |       | 5          | P     |       |           | 00000000-TA-1027          | -1131.B.IFI.B.01 (2).png  |                          |                   | 75 KE      |        |
|     |       |       |            | P     |       | D         | ocument No: 000000        | 00-TE-1027-1130           | Rev: C                   | Sts: IFI          | 1 file     |        |
| -   |       |       |            | P     |       |           | 104093-RG-ARC-00          | 3.A.IFI.pdf               |                          |                   | 306 KE     |        |
| 1   |       |       |            | P     |       |           | ocument No: 000000        | 00-TE-1027-1130-000       | Rev B                    | Sts: IFI          | 2 files    |        |
| 1   |       |       |            | B     |       |           | 07.001 - Document         | Workflow Review Summa     | ny - by Discipline 17-05 | 5-2016 - Conv.pdf | 150 //     |        |
| -   |       |       | <b>(4)</b> | B     | -     |           | or.cor - Document         | WORNOW NEVIEW Summe       | ry - by biscipline 17-0. | -2010 - Copy.put  | 100 KE     |        |
| -   |       |       | 4          | 8     |       | Ľ         | deepangoda road.          | PNG                       |                          |                   | 272 KE     |        |
| -   |       |       | 54<br>(1)  | 69    |       |           |                           |                           |                          |                   |            |        |
|     |       |       | 14         | 69    |       |           |                           |                           |                          |                   |            | v      |
| -   |       |       |            | 6     |       | Total ite | ems: 4 Selected iter      | ms: 4 Selected file size: | 801 KB                   |                   |            |        |
| -   |       |       |            | R     |       | Direc     | t Download O Down         | nload via Queue           |                          |                   |            |        |
| -   |       |       |            |       |       | *Title:   |                           |                           | *Maximum Zip             | Size              |            |        |
| -   |       |       |            |       |       |           |                           |                           |                          |                   | 1 GB 🌲     |        |
|     |       |       |            |       |       |           |                           |                           |                          |                   |            | · •    |
| III |       |       |            |       |       |           |                           |                           |                          | Cancel            | Downlo     | ad     |
|     |       |       |            |       |       |           |                           |                           |                          |                   |            |        |

The PDF and FDF files are provided in a zip file. Follow these steps to download the markups:

Viewer

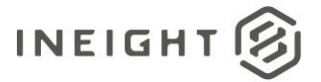

- 1. Extract the zip file.
- 2. Open the FDF file.
- 3. When prompted to select a file to merge with, select the PDF file in the zipped file.

Document markups are then merged into the original PDF.

Note: This option is available in the PDF viewer only and is only supported with Adobe.

### **Registers Select all option**

When there are 1000 or fewer entries in the register, you can click **Select all items** at the bottom of the page to select all entries. The button is disabled when there are more than 1000 entries.

| ł |            |          |            |             | TRAINING01-SCHED-000017          | Α                         | IFI |
|---|------------|----------|------------|-------------|----------------------------------|---------------------------|-----|
| ł |            |          |            |             | TRAINING01-SCHED-000018          | A                         | IFI |
|   |            |          |            |             | TRAINING01-SCHED-000019          | A                         | IFI |
| 1 |            |          |            |             | TRAINING01-SCHED-000020          | A                         | IFI |
| - | -          |          |            |             | TO UNIVERSI CONTO 200001         |                           |     |
|   | Items: 537 | Selected | items: 0 \ | view select | ed Clear selection Select all 53 | 37 items (1) <sup>;</sup> |     |

# Viewer

### Viewer table of contents and document navigation

The Table of contents has been added to the left side toolbar in the PDF viewer. When you click the **Table of contents** icon, a list of all documents in the register is shown. You can then select a document from the list and open it in the current window instead of going back to the Documents register to open it.

The Previous Document and Next Document buttons have been added to the top toolbar, so you can open the next or previous documents in the register from the viewer.

|          |              |           |                     |         |            |                                                                                                    | DETAIL                                                                                                    | LINKS                    | COMMENTS       | FILE VIEWER          | REVIEW STATUS | TRANSMITTAL<br>HISTORY | HISTORY |
|----------|--------------|-----------|---------------------|---------|------------|----------------------------------------------------------------------------------------------------|----------------------------------------------------------------------------------------------------|--------------------------|----------------|----------------------|---------------|------------------------|---------|
| File nam | es: PDF - (0 | 00)A001.A | .IFI - Floor Plans. | pdf 👻   |            |                                                                                                    |                                                                                                    |                          |                |                      |               |                        |         |
| Viewing  | ools Mar     | rkup      | Measure             |         |            |                                                                                                    |                                                                                                    |                          |                |                      |               |                        |         |
| ٢        | Ø Ø          | Q         | <b>≪V</b> Marquee   | Q Loupe | Fit Page 🗸 | 1 🗃 🗇                                                                                                    | () 1                                                                                                    | / 6   < Pres             | vious Document | Next Document        |               |                        |         |
| Q        |              |           |                     |         |            |                                                                                                    |                                                                                                    | · ·                      |                |                      |               |                        |         |
| 0        |              |           |                     |         |            |                                                                                                    | inda managata providu angelet da posta angelet da posta ang | New Address of the local | 1              | ng salan gan ni disi |               | 1                      |         |
| 9        |              |           |                     |         |            | Internet of 10 (1)<br>Internet of the second second<br>Internet of the second second<br>Internet of the second second se |                                                                                                    |                          |                |                      |               |                        |         |

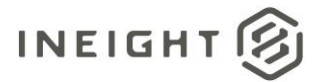

# **Submittals**

### **Disable deliverables in submittals**

The Disable deliverables check box has been added to the Submittals tab in Project settings. When you select the **Disable deliverables** check box, documents are uploaded and tracked directly against submittals.

The layouts of the Submittals register and other tabs in the Submittals modules vary based on whether the project settings have deliverables enabled or disabled. When deliverables are disabled, the register shows a Documents column, and documents are associated directly to the submittal.

| Ξ | Ω New ∨ Doc                                                   | ument / Submittal 🗸      |           |             |     |               |                   |                 |            |                      |                 |                  | Ø 🕤   |
|---|---------------------------------------------------------------|--------------------------|-----------|-------------|-----|---------------|-------------------|-----------------|------------|----------------------|-----------------|------------------|-------|
|   | T Filter/Sort                                                 |                          |           |             |     |               |                   |                 |            |                      | View. All       |                  | *     |
|   | Actions • 💿 • 📑                                               | Transmit      Oreste Set |           |             |     |               |                   |                 | 0          | Clear at filters Man | ige columns 🚦 S | earch Submittals | Q     |
| D | Drag a columh header and drop it here to group by that column |                          |           |             |     |               |                   |                 |            |                      |                 |                  |       |
|   |                                                               |                          | <u> </u>  |             |     |               |                   | Issued to       |            |                      |                 |                  |       |
|   | Submittal No. 🕇                                               | Title                    | Documents | Status      | Rev | Created by    | Date created      | Company         | Name       | Area                 | Discipline      | Submittal cat    | igory |
|   |                                                               |                          |           | •           |     |               |                   |                 |            |                      | •               |                  |       |
|   | NEW_NODELIV-01                                                | New document             |           | DRAFT       | A   | Greg Harrison | 05-27-22 01:47 PM | Tyler's Company | Tyler Test | ATR                  | ARCH            |                  |       |
|   | SUB-ELE-0001                                                  | Electrical Shop Drawings | 2 🖸       | OUTSTANDING | A   | Greg Harrison | 05-05-22 09:43 AM | Tyler's Company | Tyler Test | L2                   | ELEC            |                  |       |
|   | TE-001                                                        | Test submittal           | 1 🕫       | OUTSTANDING | A   | Greg Harrison | 05-05-22 08:54 AM | Tyler's Company | Tyler Test | 82                   |                 |                  |       |
|   | TE-002                                                        | Testing submittal        |           | OUTSTANDING | A   | Greg Harrison | 05-05-22 00.57 AM | Tyler's Company | Tyler Test | 82                   |                 |                  |       |
|   |                                                               |                          |           |             |     |               |                   |                 |            |                      |                 |                  |       |

When you open a submittal, the Documents tab replaces the Deliverables tab. You can use the Documents tab to link documents to the submittal.

# Forms

# Include section data for form types

If a specific form type has been selected in the Type drop-down list on the register, the Export process exports the section data. Only one form type at a time can be exported in this manner.

| •    | Filter/Sort |    |                |       |                |
|------|-------------|----|----------------|-------|----------------|
| Acti | ions 🔹  🛨 🗸 |    | 3 -            |       |                |
|      | Form Ref    | Ъ  | Excel          | •     | All items      |
|      |             |    | Selected Forms |       | Selected items |
| i 🗆  | TEST002     | 00 | n              | 04-19 | -22 02:56 AM   |

### Disable notification when user is made inactive

The Notify when recipients are made inactive in forms where I am a recipient check box has been added to User preferences > **Form options**. If you do not want to receive these notifications, deselect the check box.

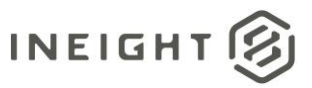

#### Administration

| FONDER                           | AUTO FORWARD          | NOTIFICATIONS         | TASK STATUS          | FORM OPTIONS    | INTEGRATION |   |
|----------------------------------|-----------------------|-----------------------|----------------------|-----------------|-------------|---|
| ttaching forms                   |                       |                       |                      |                 |             | ~ |
| Attach form as Pl                | DF document, when     | processed as docume   | nt                   |                 |             |   |
| <ul> <li>Never attach</li> </ul> | 🖲 F                   | Prompt to attach      | C                    | ) Always attach |             |   |
|                                  |                       |                       |                      | -               |             |   |
| Notify when                      | n recipients are made | inactive in Forms who | ere I am a recipient |                 |             |   |
|                                  |                       |                       |                      |                 |             |   |
|                                  |                       |                       |                      |                 |             |   |
|                                  |                       |                       |                      | -               |             |   |
|                                  |                       |                       |                      | _               |             |   |
|                                  |                       |                       |                      | _               |             |   |
|                                  |                       |                       |                      | -               |             |   |
|                                  |                       |                       |                      | _               |             |   |
|                                  |                       |                       |                      | -               |             |   |
|                                  |                       |                       |                      | _               |             |   |

# **Administration**

#### **Remove existing number scheme**

The Auto Numbering settings (Project settings > **Auto Numbering**) now include the Delete icon in the Key prefix column for each module.

| TRAINING01        | 1 - Project | settings              |         |                                |   |           |                                       |    |              |   |
|-------------------|-------------|-----------------------|---------|--------------------------------|---|-----------|---------------------------------------|----|--------------|---|
| General           |             |                       |         |                                |   |           |                                       |    | Cancel Save  |   |
| Disclaimer        |             | Module                | Trigger | Key prefix                     |   | _         | Display format                        |    | Show Trigger |   |
| Contrast Database |             | Document              | AUTO    | [FromCompID]-[Discipline]      |   | $\otimes$ | [FromCompID]-[Discipline]{###}        |    |              | ~ |
| Contact Details   |             | Mail                  |         | G                              |   |           |                                       | C  |              |   |
| Partners          |             | Package               |         | G                              |   |           |                                       | 2  |              |   |
| Miscellaneous     |             | Transmittal           |         | G                              |   |           |                                       | 62 |              |   |
|                   |             | Lots                  | OTUA    | [Area]-[LotTypeid]-            | ø | $\otimes$ | [Area]-[LotTypeld]-(#####)            | ø  |              |   |
| Mail              |             | Forms                 |         | G                              |   |           |                                       | 25 |              |   |
| Document          |             | Defecta               | OTUA    | [INSPCOMPID]TEST               |   | $\otimes$ | [INSPCOMPID]TEST(###)                 |    |              |   |
| Packages          |             | Checklist             | OTUA    | [FromCompId]]ChecklistTypeId]- |   | $\otimes$ | [FromCompld][ChecklistTypeld]-(#####) |    |              |   |
|                   |             | Submittal             | AUTO    | [CompanyId]-[Area]             |   | $\otimes$ | [Companyid]-[Area]{###}               |    |              |   |
| TenderDocs        |             | Submittal Deliverable |         | G                              |   |           |                                       | 6  |              |   |
| Forms             |             | Submittal Set         | AUTO    | [ID]-[ProjectNo]-              |   | $\otimes$ | [ID]-[ProjectNo]-(###)                |    |              |   |
| Lots              |             |                       |         |                                |   |           |                                       |    |              |   |
| Gallery           |             |                       |         |                                |   |           |                                       |    |              |   |
| Defects           |             |                       |         |                                |   |           |                                       |    |              |   |
| Auto Numbering    |             |                       |         |                                |   |           |                                       |    |              |   |

To remove the existing number scheme, click the icon, and then confirm by clicking **Delete** in the confirmation box. After the numbering scheme is deleted, the suffix restarts from 0.

#### Manage users in document rules in bulk

You can now select multiple teams on the Review team Rule Type page (Settings > Admin > Manage document rules > **Review team**) and then go to the Actions menu to add, remove, or replace reviewers to the review teams.

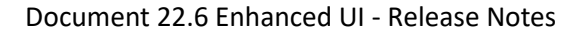

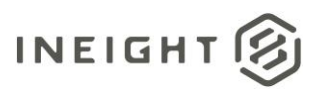

| Administration «                                 | П | Actions 🔻 🕀 🖽     | $\otimes$ | C Rule Type: Review Team    Search document rule Q |   |
|--------------------------------------------------|---|-------------------|-----------|----------------------------------------------------|---|
| Configuration tables                             |   | History ar        | r         |                                                    |   |
| Define/Maintain configuration<br>tables          | C | Add reviewers     |           | Review coordinator                                 |   |
| Manage document rules                            | С | Remove reviewers  |           | Greg Harrison (Houston Contracting)                | ^ |
| Define/Maintain document                         | С | Replace reviewers | team      | TS-01 title (Role)                                 |   |
| worknow rules                                    |   | NSK               |           | NSK-Review Coordinator (Role)                      |   |
| Project calendar<br>Define/Maintain working days |   | <u>SR-01</u>      |           | Greg Harrison (Houston Contracting)                |   |
|                                                  |   | <u>TS-01</u>      |           | Greg Harrison (Houston Contracting)                |   |
|                                                  |   | <u>TS-02</u>      |           | Greg Harrison (Houston Contracting)                |   |
|                                                  |   | <u>TS-03</u>      |           | Greg Harrison (Houston Contracting)                |   |
|                                                  |   | <u>TS-04</u>      |           | Greg Harrison (Houston Contracting)                |   |
|                                                  |   | TS-Test           |           | Greg Harrison (Houston Contracting)                |   |
|                                                  |   |                   |           |                                                    |   |

When adding reviewers, select **Users**, **Roles**, or **Free form review team** and a company to see applicable values. A list of applicable users, roles, or teams is shown, and you can then select one or more. You can also specify the sequence and the duration or whether the reviewer is optional or either. Click **Save**.

| Add<br>• Dis | Ireviewers<br>⊳lay: ● All users ○ Roles ○ Fre | ee form | review teams        |   |       |                                   |                |                    |          |                 |          |        | × |
|--------------|-----------------------------------------------|---------|---------------------|---|-------|-----------------------------------|----------------|--------------------|----------|-----------------|----------|--------|---|
| Sel          | ect contacts to allocate                      |         |                     |   | Alloc | ated contacts, roles and free for | n review teams |                    |          |                 |          |        |   |
|              | ngineering Project Services                   | -       | Search all contacts |   | Sea   | arch allocated                    |                |                    |          |                 |          |        |   |
|              | Name                                          |         |                     | - |       | Name                              | Company        | Due date           | Sequence | Duration (Days) | Optional | Either |   |
|              | Adrian Hinkley                                |         |                     |   |       |                                   |                | No secondo to dise |          |                 |          |        | ^ |
|              | Frank Jacobs                                  |         |                     |   |       |                                   |                | No records to unsp | -ay      |                 |          |        |   |
|              | George Robinson                               |         |                     |   |       |                                   |                |                    |          |                 |          |        |   |
|              | Lalindra de Silva                             |         |                     |   |       |                                   |                |                    |          |                 |          |        |   |
|              | TEMP2 Temp2                                   |         |                     |   |       |                                   |                |                    |          |                 |          |        |   |
|              | Test USer                                     |         |                     |   |       |                                   |                |                    |          |                 |          |        |   |
|              | tsf sds                                       |         |                     |   |       |                                   |                |                    |          |                 |          |        |   |
|              |                                               |         |                     |   |       |                                   |                |                    |          |                 |          |        |   |
|              |                                               |         |                     |   |       |                                   |                |                    |          |                 |          |        |   |

To replace reviewers, select **Replace reviewers**. The Replace Reviewers dialog box opens. Select the reviewer to be replaced, and then select the reviewer company and reviewer name of the replacement. Click **Replace**.

| Replace Reviewers             |   |                |        | ×       |
|-------------------------------|---|----------------|--------|---------|
| Current reviewer:             |   |                |        |         |
| Reviewer name(company):       |   |                |        |         |
| Ben Ferguson (Built Environs) | • |                |        |         |
| Reviewer company:             |   | Reviewer name: |        |         |
| Engineering Project Services  | • | Adrian Hinkley |        | •       |
|                               |   |                |        |         |
|                               |   |                | Cancel | Replace |

To remove reviewers, select **Remove reviewers**. The Remove Reviewers dialog box opens, and you can select the name of the reviewer to remove from the rules. Click **Remove**.

| Remove Reviewers                                | ×           |
|-------------------------------------------------|-------------|
| Please select a reviewer to remove from the sel | ected rules |
| Ben Ferguson (Built Environs)                   | -           |
|                                                 |             |
| Ca                                              | Remove      |

#### Copy attributes from a reviewer to other reviewers

After you add reviewers, you can save time defining their attributes by copying the attributes of another reviewer on the team and applying them to the new members. To copy attributes, open the review team and then go to the Review team tab. You can then select the name of the reviewer whose attributes you want to copy, and then click **Copy attributes**.

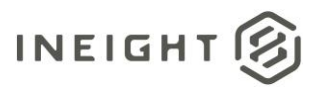

#### Address book

| Breview team - TS-01                             |       |          |                                              |                               |         |          |                 |          |                 |                 |
|--------------------------------------------------|-------|----------|----------------------------------------------|-------------------------------|---------|----------|-----------------|----------|-----------------|-----------------|
|                                                  | DETAI | LS       | REVIEW/RELEASE DEFAULTS                      | REVIEW TEAM                   | HISTORY |          |                 |          |                 |                 |
|                                                  |       |          |                                              |                               |         |          |                 | [        | Cancel Duplicat | e Save          |
| *Document review coordinator:                    |       |          |                                              |                               |         |          |                 |          |                 |                 |
| "Document review coordinator company:            |       |          |                                              | *Document review coordinator: |         |          |                 |          |                 |                 |
| Houston Contracting                              |       |          | Ť                                            | Greg Harrison                 |         |          |                 |          |                 | Ť               |
| Total review duration in (inputted) days         |       |          |                                              |                               |         |          |                 |          |                 |                 |
|                                                  |       |          | 13                                           |                               |         |          |                 |          |                 |                 |
| Display:   User   Roles   Free form review teams |       |          |                                              |                               |         |          |                 |          |                 |                 |
| Select contacts to allocate                      |       | Allocate | d contacts, roles and free form review teams |                               |         |          | Copy attributes |          |                 | Clear allocated |
| Select a company                                 |       | Sear     | th                                           |                               |         |          |                 |          |                 |                 |
| □ Name                                           | L.    |          | Name                                         | Company                       |         | Sequence | Duration (Days) | Optional | Either          |                 |
|                                                  | -     |          | DP                                           | (Role)                        |         | 1 \$     | 5 ‡             |          |                 | Θ ^             |
| No records to display                            |       |          | A1 A1                                        | A company                     |         | 1 \$     | 1 \$            |          | 2               | Θ               |
|                                                  |       |          | Adrian Hinkley                               | Engineering Project Services  |         | 1 ‡      | 1 🗘             |          |                 | Θ               |
|                                                  |       |          | Ben Ferguson                                 | Built Environs                |         | 1 🌲      | 4 🗘             |          |                 | Θ               |
|                                                  |       |          | Frank Jacobs                                 | Engineering Project Services  |         | 1 🗘      | 1 \$            |          |                 | Θ               |
|                                                  |       |          | George Robinson                              | Engineering Project Services  |         | 1 \$     | 1 \$            |          |                 | Θ               |
|                                                  |       |          | Thanu Siva                                   | JBL COMPANY                   |         | 1 ‡      | 2 🌲             |          | ×               | Θ               |
|                                                  |       |          | Duptest Test                                 | Houston Contracting           |         | 2 🛔      | 2 🛔             |          |                 | Θ               |
|                                                  |       |          | DP                                           | (Role)                        |         | з 靠      | 5 🗘             |          |                 | Θ               |
|                                                  |       |          | Adrian Hinkley                               | Engineering Project Services  |         | 4 🗘      | 1 \$            |          |                 | Θ               |
|                                                  |       |          | Frank Jacobs                                 | Engineering Project Services  |         | 4 ‡      | 1 🌲             |          |                 | Θ               |
|                                                  |       |          | George Robinson                              | Engineering Project Services  |         | 4 👙      | 1 ‡             |          |                 | Θ               |
|                                                  |       |          |                                              |                               |         |          |                 |          |                 |                 |

The Copy Attributes dialog box opens. You can then select where to place the copied attributes and the number of rows. Select the attributes you want to copy and then click **Apply**.

| Сору         | attributes             | F                 | ×   |
|--------------|------------------------|-------------------|-----|
| To nex       | tt N rows +            | Enter row amount: | 3 🖕 |
| Select t     | he attributes to copy. |                   | _   |
| $\checkmark$ | Attribute              | Value             |     |
|              | Sequence               | 1                 | ^   |
|              | Duration (Days)        | 4                 |     |
|              | Optional               | No                |     |
|              | Either                 | No                |     |
|              |                        |                   |     |
|              |                        |                   |     |
|              |                        |                   |     |
|              |                        |                   |     |
|              |                        |                   |     |
|              |                        |                   | *   |
|              |                        | Cancel            | alv |

The attributes are copied from the selected reviewer.

# **Address book**

#### Manage roles and free form review teams in bulk

From the Actions menu in the address book, select **Roles** or **Free form review teams**. The Manage Roles dialog box open where you can select one or more roles or free form teams.

From the Actions menu in the dialog box, you can add, remove, or replace users or reviewers.

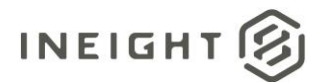

| Manage Roles          |     |   |            |                             |                          | $\times$ |
|-----------------------|-----|---|------------|-----------------------------|--------------------------|----------|
| Roles                 |     |   |            |                             |                          | i i      |
| Actions 🔻 🕀           | ) 🛞 | æ |            |                             |                          |          |
| Add users             |     |   | Title      |                             | Display as contact group |          |
| Remove users          |     |   | 00000001   |                             |                          | -        |
| Replace users         |     |   | 000000-CN  | 001                         |                          |          |
| U 000000-CIV-00       | 32  |   | 000000-CN  | 002                         |                          |          |
| 0000-01-001           |     |   | 0000-01-00 | 1                           |                          |          |
| 000-SUB-00 000-SUB-00 |     |   |            | )                           | M                        |          |
| 4                     |     |   |            |                             |                          | ÷ •      |
| Users                 |     |   |            |                             |                          |          |
|                       |     |   |            |                             |                          |          |
| Company               |     |   |            | Name                        |                          |          |
|                       |     |   | There ar   | e no items in this project. |                          | *        |
|                       |     |   |            |                             |                          |          |
|                       |     |   |            |                             |                          |          |
|                       |     |   |            |                             |                          |          |
|                       |     |   |            |                             |                          |          |
| 4                     |     |   |            |                             |                          | <u>۲</u> |
|                       |     |   |            |                             | Close                    | Save     |

# **Global address book status**

The Global address status column has been added to the Address book register for contacts and companies, so you can see quickly if the entry is linked to or unlinked from the global address book.

| ≣ ຄ         | New 🗸 Document / Con | tech $\sim$ |            |                            | ~              |            |           |                     | • • • •    |  |  |  |  |
|-------------|----------------------|-------------|------------|----------------------------|----------------|------------|-----------|---------------------|------------|--|--|--|--|
| ▼ Filter/So | t                    |             |            |                            |                |            |           | View: VR_LINK       | •          |  |  |  |  |
| Actions *   | 💿 🕒 🗗 -              | 😮 🐘 🗗 🕐 🔹   |            |                            |                |            |           |                     |            |  |  |  |  |
| User type   | Company ID           | Company     | Contact ID | Global Address Book Status | Security group | First name | Last name | Email               | Phone      |  |  |  |  |
|             | ace = ×              |             |            | •                          |                |            |           |                     |            |  |  |  |  |
|             | ACC                  | ADD         | ABC        | Unlinked                   | Consultant     | ABC        | 80        | wineigM@gmail.com   | 0356654877 |  |  |  |  |
|             | ACC                  | ADC         | ABC111111  | Unlinked                   | Consultant     | ABC        | BC        |                     | 0356654877 |  |  |  |  |
|             | ACC                  | ADD         | ANH        | Unlinked                   | Consultant     | adv        | gh        | vrineight@gmail.com | 0356654877 |  |  |  |  |
|             | ACC                  | ADD         | 681        | Unlinked                   | Consultant     | AS         | 81        | vrineight@gmail.com | 0356654877 |  |  |  |  |
|             | ACC                  | ADD         | ANC .      | Unlinked                   | Consultant     | AV         | VC        | vrineight@gmail.com | 0356654877 |  |  |  |  |
| 0 2         | ACC                  | ACC         | CAS        | Unlinked                   | Consultant     | CAS        | AS        | vrineight@gmail.com | 0356654877 |  |  |  |  |

If the entry is unlinked and you want to relink it, you can select it, open the **Actions** menu, and then select **Re-link to Global Address Book**.

|   | ≡ l͡c New ∨ Doc                | ument / Contac | cts $\checkmark$ |
|---|--------------------------------|----------------|------------------|
|   | ▼ Filter/Sort                  |                |                  |
|   | Actions 👻 🕒 🕀                  | •              |                  |
|   | Send Login info                |                | Company ๅ        |
|   | Set user preferences           | Ξ×             |                  |
|   | Make inactive                  |                | ACC              |
| C | Make restricted                |                | ACC              |
| С | Make external                  |                | ACC              |
| C | Add to security group          |                | ACC              |
| С | Remove from security group     |                | ACC              |
| C | Import                         |                | ACC              |
| С | Contact groups                 |                | ACC              |
| C | Free form review teams         |                | ACC              |
| С | Roles                          |                | ACC              |
| C | Manage tags                    |                | ACC              |
| d | Re-link to Global Address Book |                | ACC              |
| C | Delete                         |                | ACC              |
| h | ACC                            |                | 400              |

The Global Address Book status field has also been added to the Contact details page. The field is for information only. If you want to relink the status, you must do it from the Address book register.

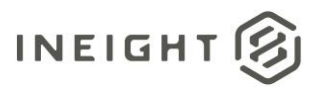

|                                                   |         |    |                        | DETAILS | HISTO | RY        | GROUPS |     |            |         |        |     |
|---------------------------------------------------|---------|----|------------------------|---------|-------|-----------|--------|-----|------------|---------|--------|-----|
| Actions 👻 🛱                                       |         |    |                        |         |       |           |        |     |            |         | Cancel | ave |
| Company.                                          |         |    | Department:            |         |       |           |        | . 1 | Type:      |         |        |     |
| ACC                                               | ÷ 🕀     | 00 | AAA                    |         |       |           | *      |     | CON        |         |        |     |
| Title:                                            |         |    | First name:            |         |       |           |        | L   | Last name: |         |        |     |
| Select a title                                    |         | Ŧ  | ABC                    |         |       |           |        |     | BC         |         |        |     |
| Contact ID:                                       |         |    | Active directory name: |         |       |           |        |     |            |         |        |     |
| ABC                                               |         |    |                        |         |       |           |        |     |            |         |        |     |
| Tags:                                             |         |    |                        |         |       |           |        |     |            |         |        |     |
| Select a tag                                      |         |    |                        |         |       |           |        |     |            |         |        |     |
| Position:                                         |         |    | Phone:                 |         |       |           |        | ,   | Mobile:    |         |        |     |
|                                                   |         |    | 0356654877             |         |       |           |        |     |            |         |        |     |
| Fax:                                              |         |    | Email:                 |         |       |           |        |     |            |         |        |     |
| 0214569874                                        |         |    | vrineight@gmail.com    |         |       |           |        |     |            |         |        |     |
| External contact                                  |         |    |                        |         |       |           |        |     |            |         |        |     |
| Preferred send method:                            |         |    |                        |         |       |           |        |     |            |         |        |     |
| Email                                             |         |    |                        |         |       |           |        |     |            |         |        |     |
| Address 1:                                        |         |    |                        |         |       |           |        |     |            |         |        |     |
| A11                                               |         |    |                        |         |       |           |        |     |            |         |        |     |
| Address 2:                                        |         |    |                        |         |       |           |        |     |            |         |        |     |
| BBB123656                                         |         |    |                        |         |       |           |        |     |            |         |        |     |
| City                                              | State:  |    |                        |         |       | Postcode: |        |     |            | Country |        |     |
| AAA                                               | SSSS    |    |                        |         |       | fgregre   |        |     |            | Algeria |        | *   |
| Remarke                                           |         |    |                        |         |       |           |        |     |            |         |        |     |
|                                                   |         |    |                        |         |       |           |        |     |            |         |        |     |
|                                                   |         |    |                        |         |       |           |        |     |            |         |        | 6   |
| Global Address Book status:                       |         |    |                        |         |       |           |        |     |            |         |        |     |
| Unlinked                                          |         |    |                        |         |       |           |        |     |            |         |        |     |
| Make contact inactive Include inactive contact in | filters |    |                        |         |       |           |        |     |            |         |        |     |
| Make contact restricted                           |         |    |                        |         |       |           |        |     |            |         |        |     |

# Lots

# **Bulk upload**

The Bulk items option has been added to the Add function on the Lots register. To add lots in bulk, click the **Add** icon, and then select **Bulk items**. You then choose to add either **New Lot** or **New Sub-Lot**.

| Document / Lots 🗸 |               |      |                             |  |  |  |  |  |  |  |
|-------------------|---------------|------|-----------------------------|--|--|--|--|--|--|--|
| • «               | ▼ Filter/Sort |      |                             |  |  |  |  |  |  |  |
| 🖻 🛅 🖉 🔲 -         |               | Acti | ions ▼ (+) ▼ (⊗ [‡] ▼       |  |  |  |  |  |  |  |
| Document          |               |      | Lot No Single item Lot Type |  |  |  |  |  |  |  |
| er New UI         |               |      | Bulk items   New Lot        |  |  |  |  |  |  |  |
|                   |               |      | VR_2:06_0004 New Sub Lot    |  |  |  |  |  |  |  |
| 2                 |               |      | VR_2206_DULK_L              |  |  |  |  |  |  |  |
| 1092020 title     |               |      | VR_2206_BULK_L              |  |  |  |  |  |  |  |
| FB-001            |               |      | VR_2206_BULK_L              |  |  |  |  |  |  |  |
| IUX-001           |               |      | VR_BULK_SUB_22              |  |  |  |  |  |  |  |

The Import Lots page opens. You can enter the lots on the page, and then click Save.

You can also import lots in bulk from a Microsoft Excel file. To import lots, click the **Download template** icon to import the template.

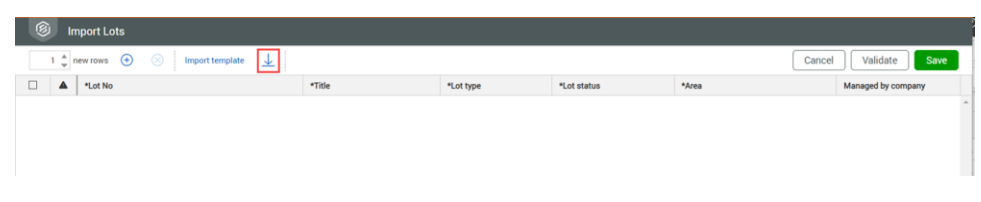

Add the lots or sublots to the template file, and then click Import template to import it.